## Инструкция по заполнению онлайн-анкеты для ППЭ

- Откройте страницу <u>http://79.174.70.23</u> одним из рекомендованных браузеров (Google Chrome, Internet Explorer 9.0 и выше, Mozilla Firefox 4.0 и выше, Opera, Яндекс.Браузер)
- 2. В списке Регион выберите свой субъект.
- 3. В поле "Код ППЭ" укажите номер ППЭ.
- 4. В поле "Пароль" введите переданный из РЦОИ пароль Вашего ППЭ.
- 5. Нажмите кнопку "Пройти анкетирование".
- 6. На закладке "Сведения о ППЭ" заполните сведения о руководителе ППЭ и техническом специалисте, после чего нажмите кнопку "Далее".
- На закладке "Сведения об основном канале" заполните поля, характеризующие основной интернет-канал, и нажмите кнопку "Измерить" для измерения скорости. По окончании измерения скорости нажмите кнопку "Далее".
- На закладке "Сведения о резервном канале" заполните поля, характеризующие резервный интернет-канал в ППЭ. Если такого канала нет, то отметьте флажок "Резервные каналы доступа в Интернет отсутствуют". По окончании заполнения нажмите "Далее"
- 9. на закладке "Сведения о резервном канале 2" заполните поля, характеризующие дополнительный резервный интернет-канал, если он может использоваться.

Если такого канала нет, то отметьте флажок "Резервные каналы доступа в Интернет отсутствуют". По окончании заполнения нажмите "Сохранить"

В случае, если появилось сообщение о невозможности сохранения анкеты, убедитесь в том, что заполнены все обязательные поля на странице "Сведения о ППЭ" и измерена скорость на странице "Сведения об основном канале".

По всем вопросам, связанным с заполнением онлайн-анкеты, следует обращаться по адресу электронной почты <u>em@yourtel.ru</u>.